# การเปิดบัญชีกองทุนรวม

การเปิดบัญชีกองทุนรวมของบริษัทฯ มี 2 ช่องทาง ดังนี้

้1.การเปิดบัญชีแบบไม่พบหน้าลูกค้า (Non Face-to-Face) เปิดบัญชี E-Open Account Online ผ่านเว็บไซต์เท่านั้น

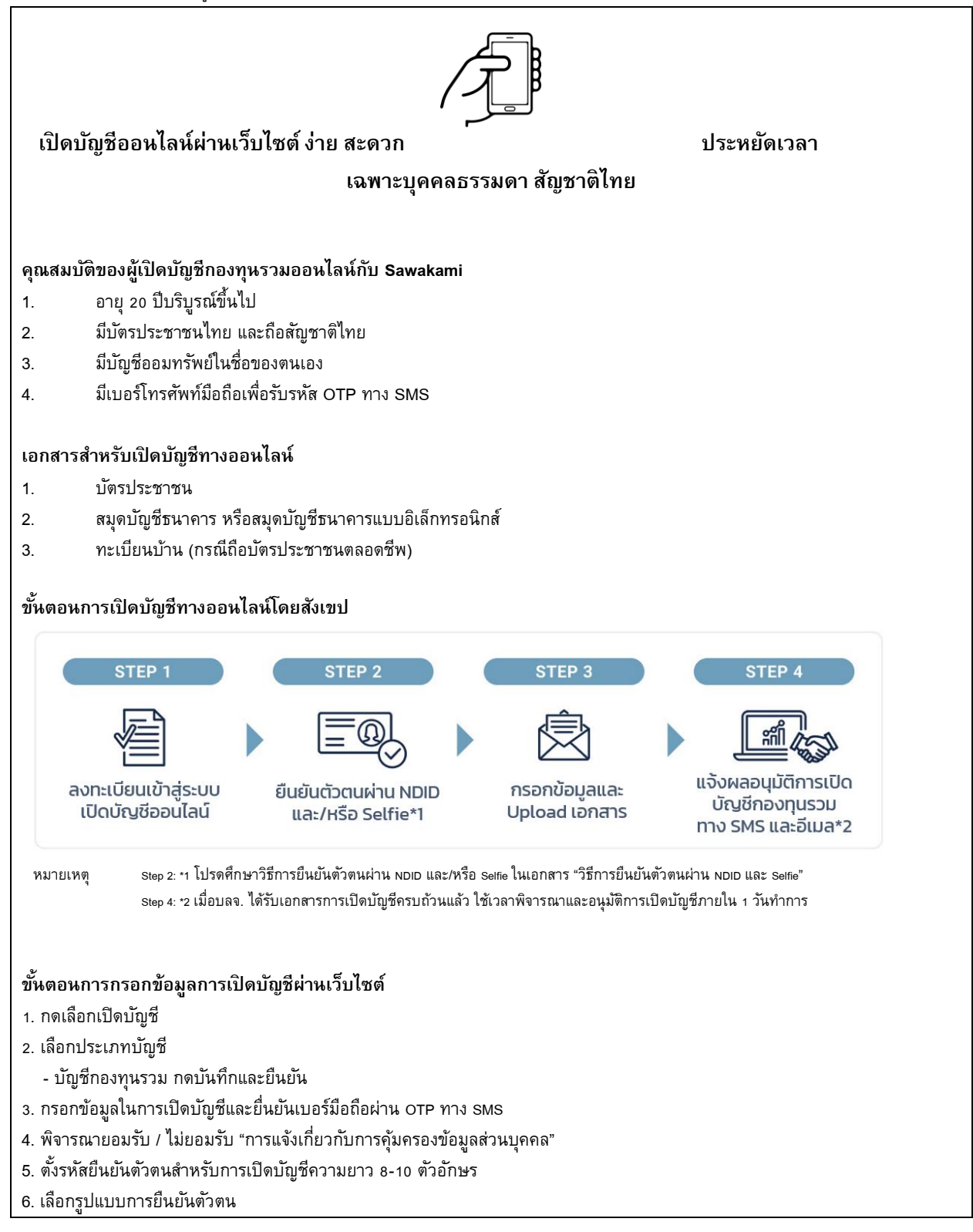

- หากเลือก NDID สามารถยืนยันตัวตนผ่านแอปพลิเคชันของธนาคารผู้ให้บริการ

- หากเลือกพิสูจน์ยืนยันตัวตนโดยการถ่ายภาพคู่กับบัตรประชาชน (Selfie) ลูกค้าต้องมายืนยันตัวตนที่ บลจ. ซาวาคามิ (ประเทศไทย) จำกัด

7. กรณีเลือกรูปแบบยืนยันตัวตนแบบ NDID เลือกผู้ให้บริการยืนยันตัวตน ที่เคยลงทะเบียนไว้เพื่อยืนยันตัวตนผ่าน NDID และจะต้องมี Mobile Application ของผู้ให้บริการยืนยันตัวตนนั้นๆ

8. ดำเนินการยืนยันตัวตนผ่าน Mobile Application ที่ท่านเลือกตามขั้นตอนของผู้พิสูจน์และยืนยันตัวตนโดยเลือกยอมรับเงื่อนไขข้อตกลง NDID

ยืนยันสถานะความเป็นบุคคลอเมริกัน/ไม่เป็นบุคคลอเมริกัน (FATCA)

9. กรอกข้อมูลเปิดบัญชีให้ครบถ้วน ประกอบไปด้วยข้อมูลทั่วไป ข้อมูลบัญชีธนาคารที่จะใช้สมัครบริการหักบัญชีเงินฝากอัตโนมัติ (ATS) ข้อมูลสถานที่ทำงาน และข้อมูลความรู้ด้านการลงทุน

10. ทำแบบประเมินความเสี่ยง

11. ลงนาม e-Signature รับทราบและยืนยันข้อมูล

12. ยอมรับข้อกำหนดและเงื่อนไขต่างๆ เช่น ข้อกำหนดและเงื่อนไขการเปิดบัญชีกองทุน คำเตือนประเมินความเสี่ยง แบบแจ้งสถานะ FATCA ซึ่งลูกค้าต้องเลื่อนอ่านข้อความจนสิ้นสุด และ กดปุ่ม ยอมรับข้อกำหนดและเงื่อนไขต่างๆ จึงจะสามารถทำรายการต่อไป

13. ถ่ายรูป และ Upload เอกสารประกอบการเปิดบัญชี

14. ยืนยันการขอสมัครเปิดบัญชี และ ใส่ Password อีกครั้ง เพื่อเป็นการยืนยัน

 หากข้อมูลที่ส่งเข้ามาครบถ้วนสมบูรณ์ จะได้รับ SMS และ e-mail แจ้งผลอนุมัติการเปิดบัญชีกองทุนรวม ภายใน 1 วันทำการ
 กรณีสนใจสมัครบริการหักบัญชีเงินฝากอัตโนมัติ บลจ. ขอสงวนสิทธิรับสมัครบริการเฉพาะผู้ที่ถือบัญชีธนาคารไทยพาณิชย์เท่านั้น สามารถดูขั้นตอนการสมัครบริการหักบัญชีเงินฝากอัตโนมัติ (Direct Debit) ได้ที่เอกสาร "ขั้นตอนการสมัคร Direct Debit ธนาคารไทย พาณิชย์"

#### 2.การเปิดบัญชีแบบพบหน้าลูกค้า (Face-to-Face)

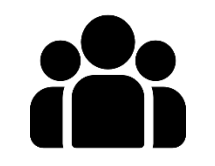

เปิดบัญชีบุคคลธรรมดา

ติดต่อขอรับแบบฟอร์มเปิดบัญชีได้ตามช่องทางดังนี้ เพื่อดำเนินการกรอกแบบฟอร์ม

- ติดต่อเจ้าหน้าที่ โทร 02-0810525-26
- 2. อื่เมล <u>customerinfo@sawakami.co.th</u>
- 3. ดาวน์โหลดแบบฟอร์มเปิดบัญชีทางเว็บไซต์ www.sawakami.co.th

### ขั้นตอนการเปิดบัญชีโดยสังเขป

| STEP 1 STEP 2 STEP 3 STEP 4                                                                                                    |
|----------------------------------------------------------------------------------------------------|
| เตรียมเอกสาร<br>สำหรับเปิดบัญชี กรอกข้อมูลในแบบฟอร์ม พบเจ้าหน้าที่บลจ.และทำการ<br>เปิดบัญชีกองทุนรวม ยืนยันตัวตน Dip Chip บัญชีกองทุนรวม<br>ทางอีเมล*3 |
| หมายเหตุ Step 4: *3 เมื่อบลจ. ได้รับเอกสารการเปิดบัญชีครบถ้วนแล้ว ใช้เวลาพิจารณาและอนุมัติการเปิดบัญชีภายใน 1-3 วันทำการ                               |
| ขั้นตอนการเปิดบัญชี                                                                                                    |
| 1. จัดเตรียมเอกสาร                                                                                                    |
| <u>บุคคลสัญชาติไทย</u>                                                                                                    |
| <ul> <li>บัตรประชาชน (ตัวจริง) นำมาวันเปิดบัญชี</li> </ul>                                                                                             |
| <ul> <li>สำเนาทะเบียนบ้าน 2 ชุด (กรณีบัตรประชาชน มีอายุตลอดชีพ หรือ ที่อยู่บนบัตรไม่ตรงกับทะเบียนบ้าน)</li> </ul>                                      |
| <ul> <li>หน้าสมุดบัญชีธนาคารเพื่อซื้อและรับเงินค่าขายคืนหน่วยลงทุน 1 ชุด</li> </ul>                                                                    |
| - กรณีต้องการหักบัญชีอัตโนมัติ (ATS) ใช้หน้าบัญชีธนาคารไทยพาณิชย์เท่านั้น 2 ชุด                                                                        |
| <ul> <li>ใบเปลี่ยนชื่อ-นามสกุล 1 ชุด (กรณีมีการเปลี่ยนชื่อ/นามสกุล)</li> </ul>                                                                         |
| <u>บุคคลมิใช่สัญชาติไทย</u>                                                                                                    |
| o สอบถามเจ้าหน้าที่ โทร 02-0810525-26                                                                                                    |
| หรือ อีเมล <u>customerinfo@sawakami.co.th</u>                                                                                                    |
| <ol> <li>ติดต่อเพื่อขอนัดหมายเข้ามาเปิดบัญชีที่ บลจ.ชาวาคามิ (ประเทศไทย) จำกัด</li> </ol>                                                              |
| <ol> <li>รอรับอีเมลแจ้งผลอนุมัติการเปิดบัญชีภายใน 1 วันทำการ</li> </ol>                                                                                |

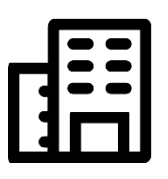

# เปิดบัญชีนิติบุคคล

ติดต่อขอรับแบบฟอร์มเปิดบัญชีได้ตามช่องทางดังนี้ เพื่อดำเนินการกรอกแบบฟอร์ม

- 1. ติดต่อเจ้าหน้าที่ โทร 02-0810525-26
- 2. อึเมล <u>customerinfo@sawakami.co.th</u>
- 3. ดาวน์โหลดแบบฟอร์มเปิดบัญชีทางเว็บไซต์ www.sawakami.co.th

## ขั้นตอนการเปิดบัญชีโดยสังเขป

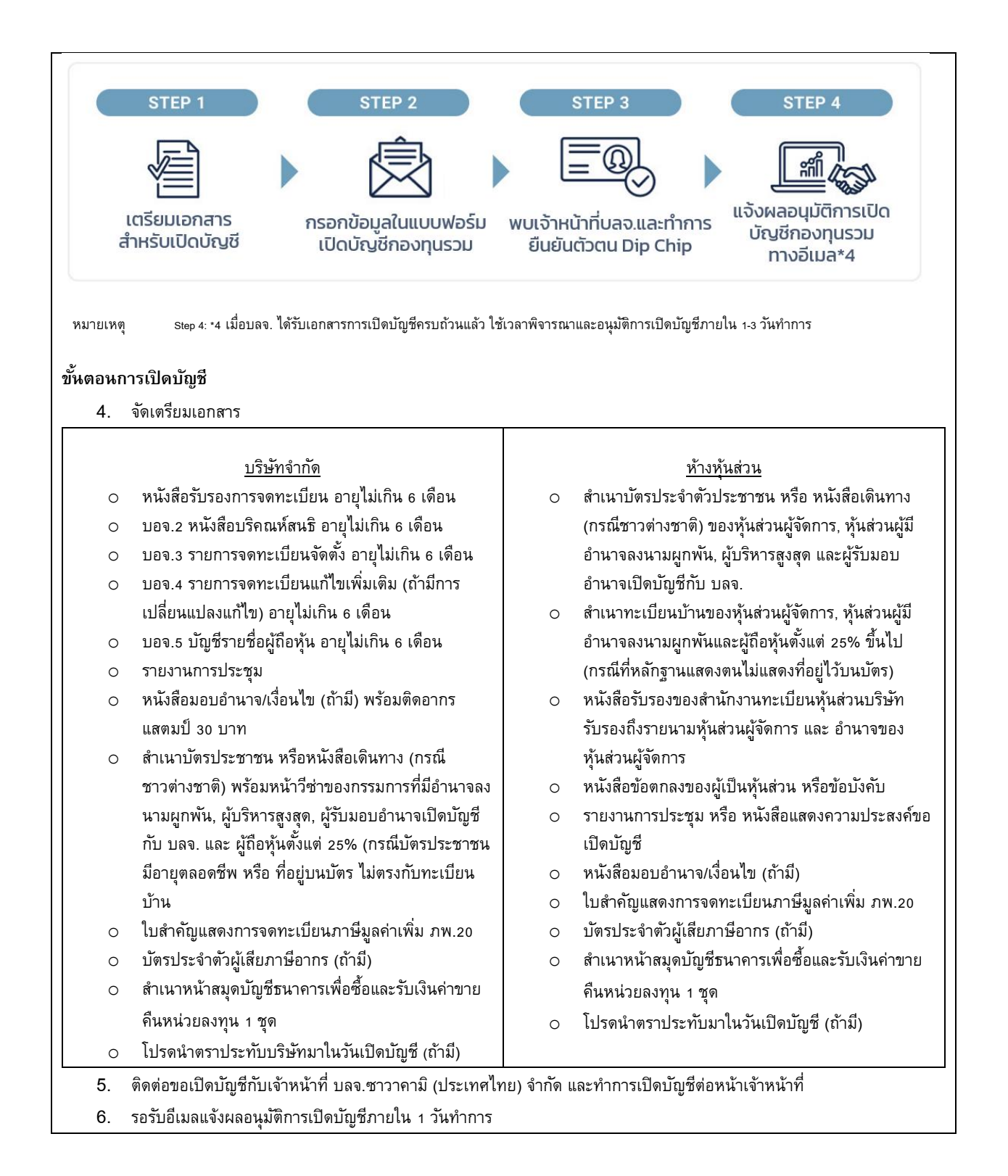

ข้อแนะนำ

 เอกสารประกอบการแสดงตัวตนของผู้ลงทุน ผู้ลงทุนต้องลงลายมือชื่อรับรองสำเนาถูกต้องทุกฉบับ (ด้วยปากกาลูกลื่นสีน้ำเงิน) ระบุว่า "ใช้ สำหรับเปิดบัญชีกองทุนกับ บลจ. ซาวาคามิ (ประเทศไทย) เท่านั้น"

- ชื่อบัญชีกองทุนต้องเป็นชื่อเดียวกันกับชื่อบัญชีเงินฝาก ทั้งนี้ เพื่อป้องกันไม่ให้ธนาคารปฏิเสธที่จะรับเงินปันผล และ/หรือ ค่าขายคืนหน่วยลงทุน เข้าในบัญชีเงินฝากนั้น
- การเปลี่ยนแปลงชื่อผู้ถือหน่วยลงทุน จะทำได้ต่อเมื่อท่านเปลี่ยนชื่อ-สกุลตามกฎหมายเท่านั้น

#### ช่องทางการติดต่อ

ฝ่าย Customer Relations แผนก Customer Service

43 อาคารไทย ซีซี ทาวเวอร์ ชั้นที่ 12 ห้องเลขที่ A120-A121 ถนนสาทรใต้ แขวงยานนาวา เขตสาทร กรุงเทพมหานคร 10120

หากท่านมีข้อสงสัย กรุณาติดต่อ Customer Service 02-081-0525 ในเวลาทำการ จันทร์-ศุกร์ เวลา 8.30-17.30 น.

คำเตือน การลงทุนมีความเสี่ยง ผู้ลงทุนควรทำความเข้าใจลักษณะกองทุน นโยบายกองทุน เงื่อนไขผลตอบแทน ความเสี่ยง และผลการดำเนินงานของกองทุน ก่อนตัดสินใจลงทุน ผลการดำเนินงานในอดีต/ผลการเปรียบเทียบผลการดำเนินงานที่เกี่ยวข้องกับผลิตภัณฑ์ในตลาดทุน มิได้เป็นสิ่งยืนยันถึงผลการดำเนินงานใน อนาคต